## GUIDA PER LA SOMMINISTRAZIONE DEL TEST INGRESSO CLASSI PRIME 23\_24

## Ogni studente deve:

- 1. Aprire un browser e andare al sito: <u>https://liceomancini.duckdns.org/</u>
- 2. Andare sul pulsante autenticati su GOOGLE e inserire le credenziali istituzionali
- 3. Andare in alto a sinistra su "I miei corsi"
- 4. Entrare su
  - "1 Meta Italiano"
  - "1 Meta Matematica"
  - "1 Meta Inglese"

a seconda della prova da svolgere ed attendere il VIA dal docente.

[ il ragazzo deve aver già effettuato l'iscrizione al Meta corso]

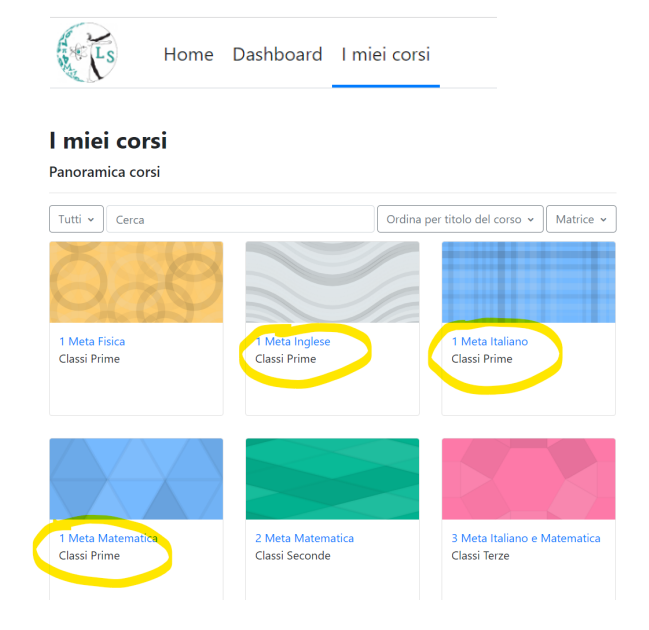

## Il docente/assistente tecnico:

**5.** Al momento della somministrazione di ogni prova *il docente curricolare/assistente tecnico sbloccherà il test rendendolo visibile*: cliccherà su "Modalità modifica"

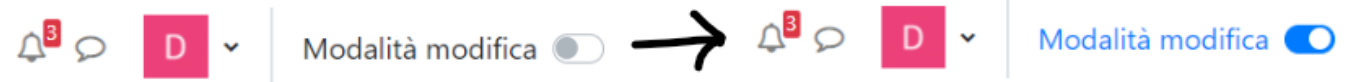

quindi in corrispondenza dell'attività da svolgere

(per matematica): "Test ingresso prime MATEMATICA [official] 2023-24"

(per inglese): "Entry test - 23\_24"

(per italiano): "Prova di ingresso"

cliccherà sui 3 pallini verticali selezionando "Visualizza"

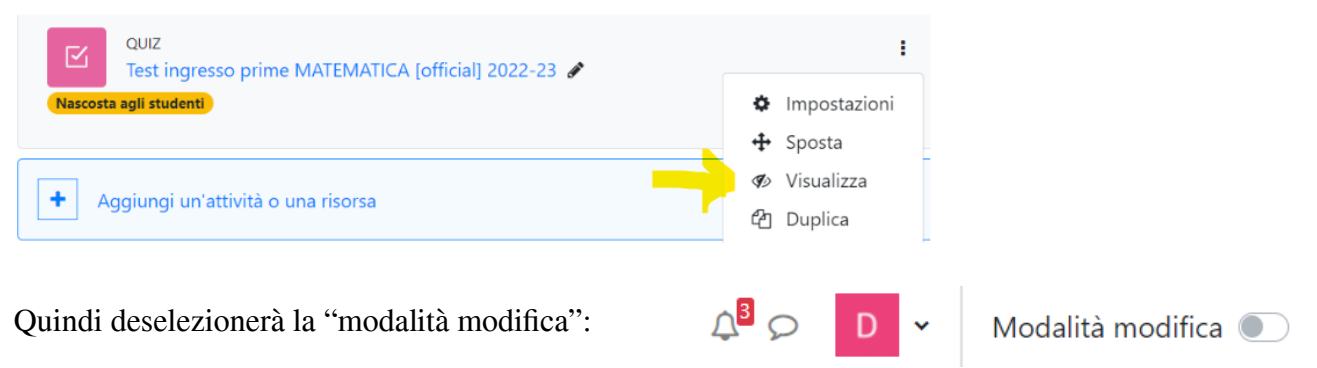

Da quel momento aggiornando la pagina i ragazzi potranno avviare il test.

**6.** Al termine del test, che verrà inoltrato automaticamente allo scadere dei 60 minuti impostati il docente/assistente tecnico ripeterà il punto 4 per nascondere la prova nuovamente (prima di nascondere il test verificare che non ci siano altre classi che devono svolgerlo ).